# **Software Center Instructions**

#### **SOFTWARE CENTER - OVERVIEW**

Software Center is a software management tool from Microsoft which allows you, the end user, to install (or remove) software on your computer at your convenience. It does not require you to have administrator rights on your computer to do this.

Note: the American spelling "center" is used throughout this guide, as the product is from an American company.

Here are some important points to note before using Software Center

- It's a good idea to save all of your work and close any unnecessary programs before attempting to install or remove software
- Installation times will vary, depending upon the size of the application being installed
- User interaction may be required to finalize the setup of your application
- You may be required to restart your computer after a software installation or removal

## ACCESSING SOFTWARE CENTER

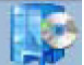

The Software Center icon (left) may be available on your desktop

If you do not find it on your desktop, go to Start > All Programs > Microsoft System Center > Configuration Manager > Software Center

Microsoft System Center Configuration Manager Software Center

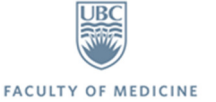

Alternatively, type Software Center into the Windows Search box in the Start Menu

| Programs (1)                  |
|-------------------------------|
| P Software Center             |
| Microsoft OneNote (2)         |
| N CHSPR                       |
| N Page 6                      |
| Files (6)                     |
| ielemhide                     |
| patterns-backup1              |
| 💭 patterns-backup2            |
| patterns-backup3              |
| patterns-backup4              |
| 📰 patterns-backup5            |
|                               |
|                               |
|                               |
|                               |
|                               |
|                               |
|                               |
| ₽ See more results            |
| software center × Shut down + |
| 🚱 🧟 New tab - Int 🔊 Computer  |

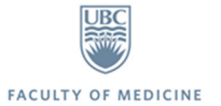

## INSTALLATION INSTRUCTIONS

Once the program has launched, you will see the screen below.

- 1. Select: Available Software tab
- 2. Tick the checkbox beside the desired software
- 3. Click Install selected button

| Software Center                      | 100                                                             |                  |                      |                                                                                    |  |  |
|--------------------------------------|-----------------------------------------------------------------|------------------|----------------------|------------------------------------------------------------------------------------|--|--|
|                                      |                                                                 |                  |                      | UCMS MedIT Service Desk - 1.877.266.0666                                           |  |  |
| Available Software                   | Installatio                                                     | n Status         | Installed Softw      | are Options                                                                        |  |  |
| SHOW All                             | •                                                               | Show optional    | software             | SEARCH 👂                                                                           |  |  |
|                                      |                                                                 |                  | Find additio         | nal applications from the Application Catalog                                      |  |  |
|                                      | TYPE                                                            | PUBLISHER        | AVAILAB              | L STATUS                                                                           |  |  |
| 2 🗸 互 Snagit                         | Application                                                     | TechSmith        | 03/02/20             | 16 Available                                                                       |  |  |
| Camtasia Studio                      | Camtasia Studio Application TechSmith 03/02/2016 Available      |                  |                      | 16 Available                                                                       |  |  |
|                                      |                                                                 |                  |                      |                                                                                    |  |  |
| Security Update for V                | Security Update for Windows 7 for x64-based Systems (KB3155178) |                  |                      |                                                                                    |  |  |
| OVERVIEW                             | R                                                               | EQUIREMENTS      |                      | DESCRIPTION                                                                        |  |  |
| Status: Scheduled to<br>07/06/2016 8 | install after Re<br>3:25:00 AM                                  | estart required: | Might be<br>required | A security issue has been identified in a<br>Microsoft software product that could |  |  |
| Help document: Click here            | Click here affect your system. You can help protect             |                  |                      | affect your system. You can help protect                                           |  |  |
| Bulletin ID: MS16-056                |                                                                 |                  |                      | Microsoft. For a complete listing of the                                           |  |  |
| Article ID: 3155178                  |                                                                 |                  |                      | issues that are included in this update, see                                       |  |  |
|                                      |                                                                 |                  |                      | article. After vou install this update. vou                                        |  |  |
|                                      |                                                                 |                  |                      | <b>3</b> INSTALL SELECTED                                                          |  |  |

You can monitor the progress by going to the Installation status tab and viewing the Status column.

| Software Cente     | r                                                                 | 12       | 112               |                      |                                                                                                    | ×        |
|--------------------|-------------------------------------------------------------------|----------|-------------------|----------------------|----------------------------------------------------------------------------------------------------|----------|
|                    |                                                                   |          |                   |                      | UCMS MedIT Service Desk - 1.877.266.066                                                                              | δ        |
| Availabl           | Available Software Installation Status Installed Software Options |          |                   |                      |                                                                                                    |          |
| SHOW Appli         | cations                                                           | *        |                   | Ĩ                    | SEARCH P                                                                                                    | 1        |
|                    |                                                                   |          |                   | Find addition        | onal applications from the Application Catalog                                                                       | 9        |
| NAME               |                                                                   | ▲ TYPE   | PUBLISHER         | R AVAILABL STATUS    |                                                                                                    |          |
| Snagit             |                                                                   | Applicat | tion TechSmith    | 03/02/20             | 016 🛛 Downloading (54% complete) Ô                                                                                   |          |
| Snagit<br>OVERVIEW |                                                                   |          | REQUIREMENTS      |                      | DESCRIPTION                                                                                                    | <b>~</b> |
| Status:            | Downloading<br>complete)                                          | (54%     | Restart required: | Might be<br>required | Image and Video Screen Capture                                                                                       |          |
| Version:           | 12.4.1                                                            |          | Download size:    | 156 MB               | Sometimes words aren't enough. Use                                                                                   |          |
| Date published:    | 21/01/2016                                                        |          | Estimated time:   | Not specified        | images and videos to show people exactly                                                                             |          |
| Help document:     | Click here                                                        |          | Total components: | 1                    | easy way to quickly provide better<br>feedback, create clear documentation, and<br>change the way you work together. |          |
|                    |                                                                   |          |                   |                      | CANCEL                                                                                                    |          |

For some software that is installed, the **Status** column may indicate that a restart may be required for the software to become fully functional. The system will not force a restart; you may restart at your convenience.

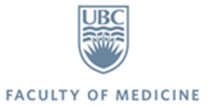

A confirmation of software installation will appear.

| 🛃 TechSmith Sr | agit 12.4.1     |                      | ×              |
|----------------|-----------------|----------------------|----------------|
|                | TION TECHNOLOGY | Applicat             | ion Deployment |
| i              | Snagit 12 Succ  | cessfully Installed. | ОК             |

Should you choose to restart later, a notification in your system tray may appear which will give you options for a reminder interval of one, two or four hours, or the option to restart immediately.

| Restart your computer                                                                                                  |           |  |  |  |  |
|----------------------------------------------------------------------------------------------------|-----------|--|--|--|--|
| You must restart your computer to complete the installation of<br>applications or software updates.                    |           |  |  |  |  |
| <ul> <li>Restart now</li> <li>Snooze and remind me again in: 1</li> </ul>                                              | . hour 🔻  |  |  |  |  |
| Select an action and click OK. Or, you can click Cancel to restart your<br>computer later without receiving reminders. |           |  |  |  |  |
|                                                                                                    | OK CANCEL |  |  |  |  |
|                                                                                                    |           |  |  |  |  |
|                                                                                                    | Customize |  |  |  |  |
|                                                                                                    | 3:18 P    |  |  |  |  |

The **Installed Software** tab provides a list of software and the ability to uninstall applications. To do this select the software > click uninstall on the bottom right.

| Software Center                                                       |                                                                 |                                                                 |                                                                                                    |                               |  |
|-----------------------------------------------------------------------|-----------------------------------------------------------------|-----------------------------------------------------------------|----------------------------------------------------------------------------------------------------|-------------------------------|--|
|                                                                       |                                                                 |                                                                 | UCMS MedIT                                                                                                    | Service Desk - 1.877.266.0666 |  |
| Available                                                             | Software                                                        | Installation Status                                             | Installed Software                                                                                                    | Options                       |  |
|                                                                       |                                                                 |                                                                 | SEARCH                                                                                                    | P                             |  |
| NAME                                                                  |                                                                 |                                                                 | INSTALL DATE                                                                                                    | SIZE                          |  |
| 🚺 Microsoft Offi                                                      | ce Professional Plu                                             | s 2013                                                          | 07/06/2016                                                                                                    | Less than 1 MB                |  |
| 🚯 NVivo 11                                                            |                                                                 |                                                                 | 12/04/2016                                                                                                    | Less than 1 MB                |  |
| Snagit                                                                |                                                                 |                                                                 | 03/06/2016                                                                                                    | Less than 1 MB                |  |
| Sophos Anti-                                                          | /irus                                                           |                                                                 | 12/04/2016                                                                                                    | Less than 1 MB                |  |
| Snagit<br>OVERVIEW                                                    |                                                                 | DESCRIPTION                                                     |                                                                                                    | ~                             |  |
| Version:                                                              | 12.4.1                                                          | Image and Video S                                               | creen Capture                                                                                                    |                               |  |
| Date published:<br>Download size:<br>Help document:<br>Date Modified: | 21/01/2016<br>Less than 1 Mi<br><u>Click here</u><br>03/06/2016 | 3 Sometimes words a<br>what you're seeing<br>create clear docum | Sometimes words aren't enough. Use images and videos to show people exactly<br>what you're seeing. Snagit gives you an easy way to quickly provide better feedba<br>create clear documentation, and change the way you work together. |                               |  |
|                                                                       |                                                                 |                                                                 |                                                                                                    | UNINSTALL                     |  |

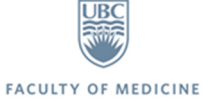

#### USER CONFIGURATION OPTIONS

There are some user-configurable options available. These options are for controlling the timeframe of installation and reboots. They can be found in the **Options** tab:

- 1. Work Information Allows users to specify the working hours, so that software installation will typically happen during non-work hours. Change these hours accordingly with your schedule.
- 2. **Power management** Computers can only have software installed or removed automatically if they're turned on and connected to the network. Adjust power management settings to prevent your computer from going to sleep when deferred installation is required.
- 3. **Presentation mode** nobody wants to be interrupted by their computer during an important presentation. Choose this option to keep Software Center from ruining your meetings.
- 4. Click apply.

| Software Center                                                                                                    |                                                                                                    | Company Name                                                                      |                                       |
|----------------------------------------------------------------------------------------------------|----------------------------------------------------------------------------------------------------|-----------------------------------------------------------------------------------|---------------------------------------|
|                                                                                                    |                                                                                                    | UCMS Med                                                                          | dIT Service Desk - 1.877.266.0666     |
| Available Software In:                                                                                                    | stallation Status                                                                                    | Installed Software                                                                | Options                               |
| Specify the Software Center co                                                                                                    | nfiguration settings                                                                                 | for this computer.                                                                |                                       |
| Work information                                                                                                    |                                                                                                    |                                                                                   | ^                                     |
| Indicate the hours that you typically w<br>that your settings allow at least four h<br>Business hours: From 8:00 AM<br>Days: Sunday I Monday I | rork. Some software can be<br>ours each day for system n<br>through 5:00 PM<br>Tuesday ✔ Wednesday [ | e scheduled to install outside yo<br>naintenance tasks.<br>Thursday I Friday Satu | ur business hours. Make sure<br>urday |
| Power management                                                                                                    |                                                                                                    |                                                                                   | *                                     |
| 2 Computer maintenance                                                                                                    |                                                                                                    |                                                                                   | ^                                     |
| Specify how Software Center applies of                                                                                                    | hanges to software before                                                                            | the deadline.                                                                     |                                       |
| Automatically install or uninstal hours                                                                                                    | I required software and res                                                                          | tart the computer only outside                                                    | of the specified business             |
| Suspend Software Center activi                                                                                                    | ties when my computer is i                                                                           | n presentation mode                                                               |                                       |
|                                                                                                    |                                                                                                    |                                                                                   | 3 APPLY                               |

You may wish to change these options depending on how you use your computer (for instance, if you have a laptop).

### **OTHER SOFTWARE**

Not all software is available for self-service installation through Software Center. For example:

- Licensed software (e.g. Adobe products)
- Specially ordered software (e.g. STATA, SAS)
- Software requiring specific media to install (e.g. Dictaphone software)

If you require assistance installing software not available through Software Center, please contact the MedIT Service Desk.

#### **QUESTIONS/CONTACT**

MedIT Service Desk - 1.877.266.0666 x1 - medit.servicedesk@ubc.ca

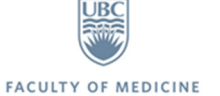